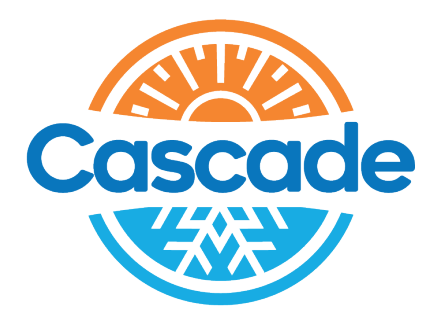

## TUYA

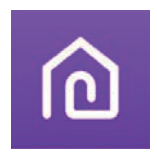

## Smart Life

# Wi-Fi modul telepítési és használati útmutató

# **BLACK ART**

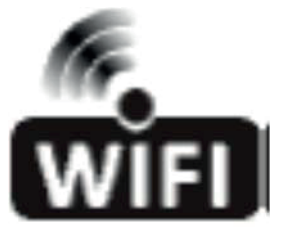

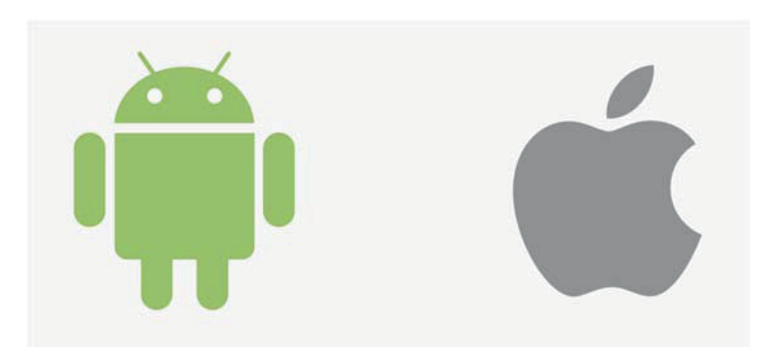

Ez az útmutató a wi-fi funkcióval rendelkező, fentebb felsorolt klímaberendezésekhez alkalmazandó!

Kérjük, hogy a készülék használatbavétele előtt figyelmesen olvassa el ezt az útmutatót.

A dokumentumot őrizze meg, mert olyan információkat tartalmaz, amelyek a későbbiek során fontosak lehetnek!

## Előzetes figyelmeztetés!

Jelen leírás csak tájékoztató jellegű, és csak általános útmutatóul szolgál a borítólapon felsorolt

típusú TCL klímaberendezésekbe utólagosan beépíthető Tuya wi-fi modulok telepítésére és használatára vonatkozóan.

Az applikáció megjelenése és tudása egyes telefonok esetén eltérő lehet, továbbá a használható

funkciók függenek a modul firmware verziójától, ill. a vezérelni kívánt klímaberendezés

specifikációjától is.

A jelen leírás tárgyát képező (32001-000057) Wi-Fi modulok biztonságos és stabil működéséhez a felhasználó által biztosított stabil, folyamatos, és a modul működését megfelelően ellátó

2,4 GHz (IEEE 802.11b/g/n) helyi wi-fi elérési pontra (WLAN) van szükség.

Ennek biztosítása a felhasználó felelőssége, és ennek hiánya és/vagy nem megfelelősége nem tartozik a garanciális ellátás körébe (a felhasználó felelőssége).

| Lépések | Tennivaló                                  | Új fiók esetén | Az "app" újratelepítése már létező fiók esetén |
|---------|--------------------------------------------|----------------|------------------------------------------------|
| 1.      | Az le "éşpetiénsptebet "ésetíp             | igen           | igen                                           |
| 2.      | Az tikásaláa"vppa                          | " igen         | igen                                           |
| 3.      | fiAregiskz óásl áar t                      | igen           | igen                                           |
| 4.      | Be éspfiaéla b k ó                         | igen           | igen                                           |
| 5,      | Eszköz hozzáadása, amit vezérelni kívánunk | igen           | a már regisztrált eszköz megmarad              |

A regisztrált fiókhoz már korábban hozzárendelt készülékek az applikáció újratelepítése során nem törlődnek, és utána is elérhetők a hozzájuk tartozó "Account" (User ID, és Password) használatával.

#### FCC:

#### FCC Caution (FCC 10: 2AJCLTWAC-TYWFS)

This device complies with part 15 of the FCC Rules. Operation is subject to the following two conditions: (1) This device may not cause harmful interference, and (2) this device must accept any interference received, including interference that may cause undesired operation. Any Changes or modifications not expressly approved by the party responsible for compliance could void the user's authority to operate the equipment.

Note: This equipment has been tested and found to comply with the limits for a Class B digital device, pursuant to part 15 of the FCC Rules. These limits are designed to provide reasonable protection against harmful interference in aresidential installation. This equipment generates uses and can radiate radio frequency energy and, if not installed and used in accordance with the instructions, may cause harmful interference to radio communications. However, there is no guarantee that interference will not occur ina particular installation. If this equipment does cause harmful interference to radio or television reception, which can be determined by turning the equipment ott and on, the user is encouraged to try to correct the interference by one or more of the following measures:

-Reorient or relocate the receiving antenna.

-Increase the separation between the equipment and receiver.

-Connect the equipment into an outlet on a circuit different from that to which the receiver is connected.

-Consult the dealer or an experienced radio/TV technician for help.

The distance between user and device should be no less than 20cm.

## Tartalomjegyzék

| Előzetes figyelmeztetés!                              | . 1. |
|-------------------------------------------------------|------|
| FCC:                                                  | . 1. |
| A Wi-Fi modul használatára vonatkozó alap információk | . 3. |
| A Wi-Fi modul helye, és megjelenése a berendezésben   | 3.   |
| A Wi-Fi modul utólagos beszerelése                    | 4.   |
| Az applikáció letöltése és telepítése okos telefonra  | . 5. |
| Az applikáció aktiválása                              | . 6. |
| Regisztráció (saját fiók létrehozása)                 | 7.   |
| Eszköz hozzáadása ("Add Device")                      | 10.  |
| Az applikáció használata és funkciók                  | 12.  |
| Kilépés az applikációból ("Logout")                   | 13.  |
| Eszköz törlése                                        | 13.  |
| Fiók törlése (Deactivate Account)                     | 14.  |

A Wi-Fi modul használatára vonatkozó alap információk

Smart Phone feltételek:

Minimum Android 5,0, vagy magasabb

Minimum IOS 9,0, vagy magasabb

Wi-Fi Modul:

| Paraméter              | tad A                                        |           |
|------------------------|----------------------------------------------|-----------|
| aic n e                | /kerF zHG4,                                  | 2         |
| y n á v                | b a z s Ni1b,/∯y2n(ob0an&MvellsE1 – EE4) E l |           |
| Támogatott "protokoll" | IPv4/IPv6/TCP/UDP/HTTPRS/TLS/MulticastDNS    |           |
| gásno                  | tziB 821                                     | S E A / 2 |
| kota                   | zóláh ttotag PrAn-táA                        | TS/PA     |

P W T S

/ A T

#### a Wi-Fi modul helye, és megjelenése a berendezésben

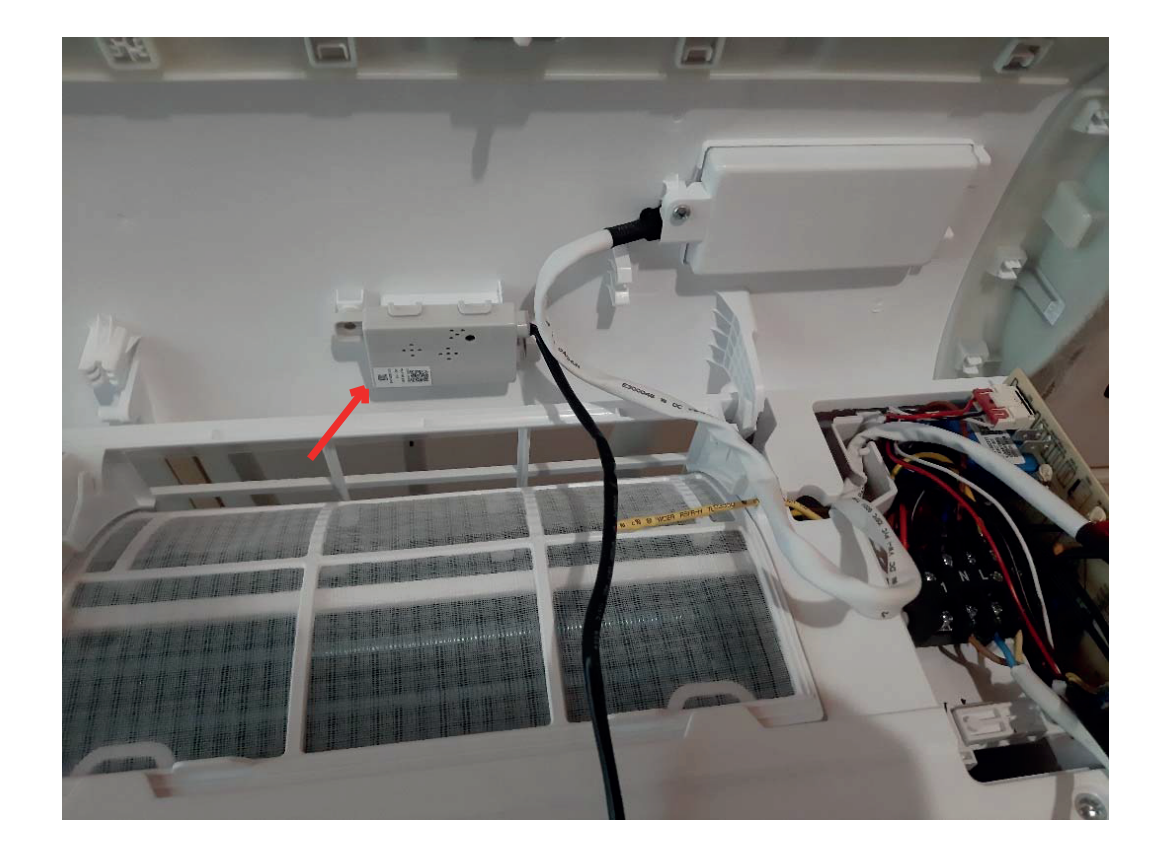

#### A Wi-Fi modul utólagos beszerelése

- Áramtalanítsuk a készüléket, majd nyissuk fel a beltéri egység előlapját
  Vegyük le a sorkapocs fedelet (a rögzítő csavar kitekerése után)
- 3. Óvatosan húzzuk felfelé a vezérlőpanelt, amíg a CN16 (wifi) sorkapocs elérhetővé válik
- 4. A wifi modul csatlakozóját dugjuk be a CN16 (wifi) aljzatba

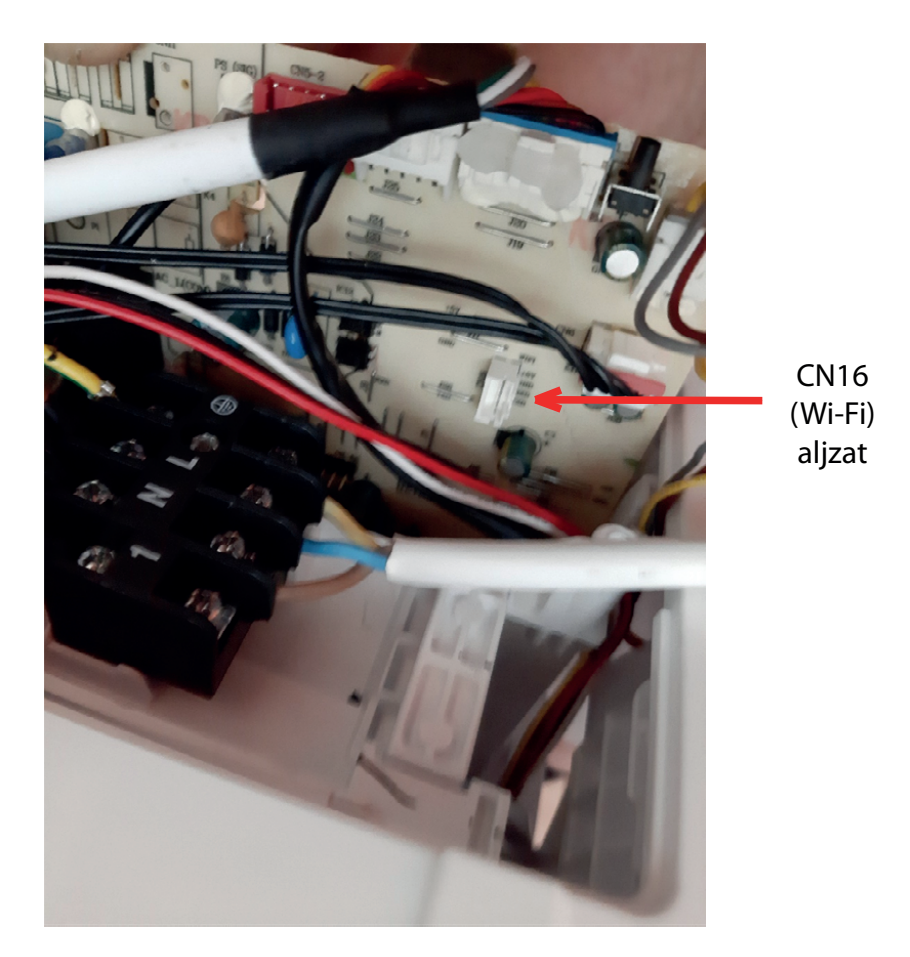

- 5. a vezérlőpanelt óvatosan toljuk vissza a helyére
- 6. A wifi modul vezetékét vezessük el a kijelző vezetéke mentén, és rögzítsük
- 7. Szereljük vissza a sorkapocs fedelet, és tekerjük vissza a rögzítő csavart
  8. Rögzítsük a wifi modult a felhajtható előlap erre kiképzett részén (toljuk be a rögzítő fület, majd tekerjük be a rögzítő csavart)
- 9. Zárjuk le az előlapot

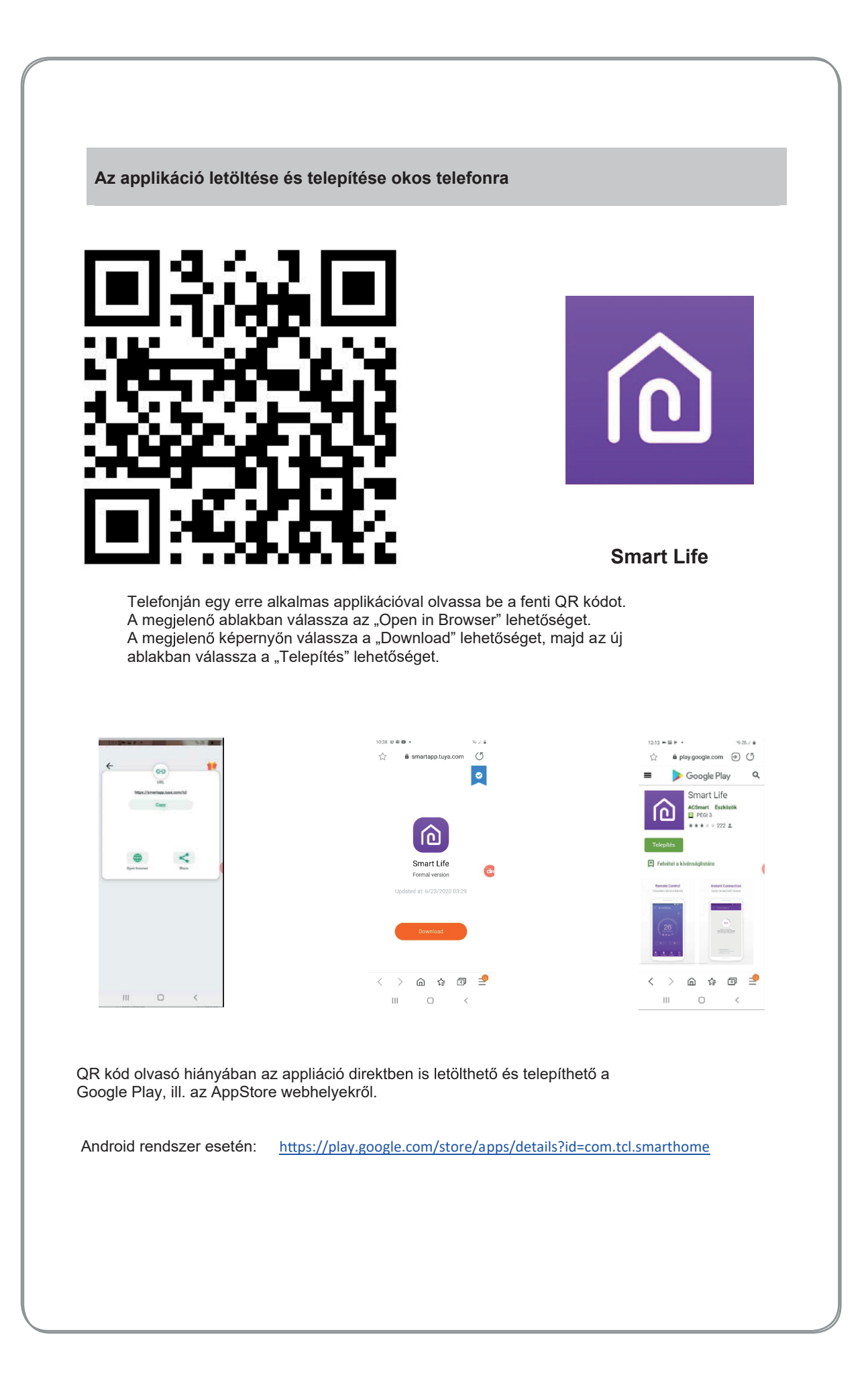

## Az applikáció aktiválása

Az applikáció az első indításakor aktiválást kér!

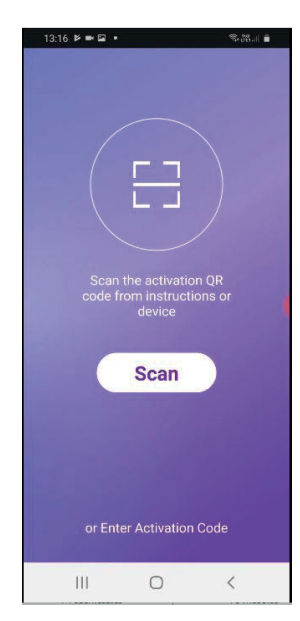

Az aktiváláshoz telefonjával. a "Scan" domb mednvomása után olvastassa be az alábbi QR kódot:

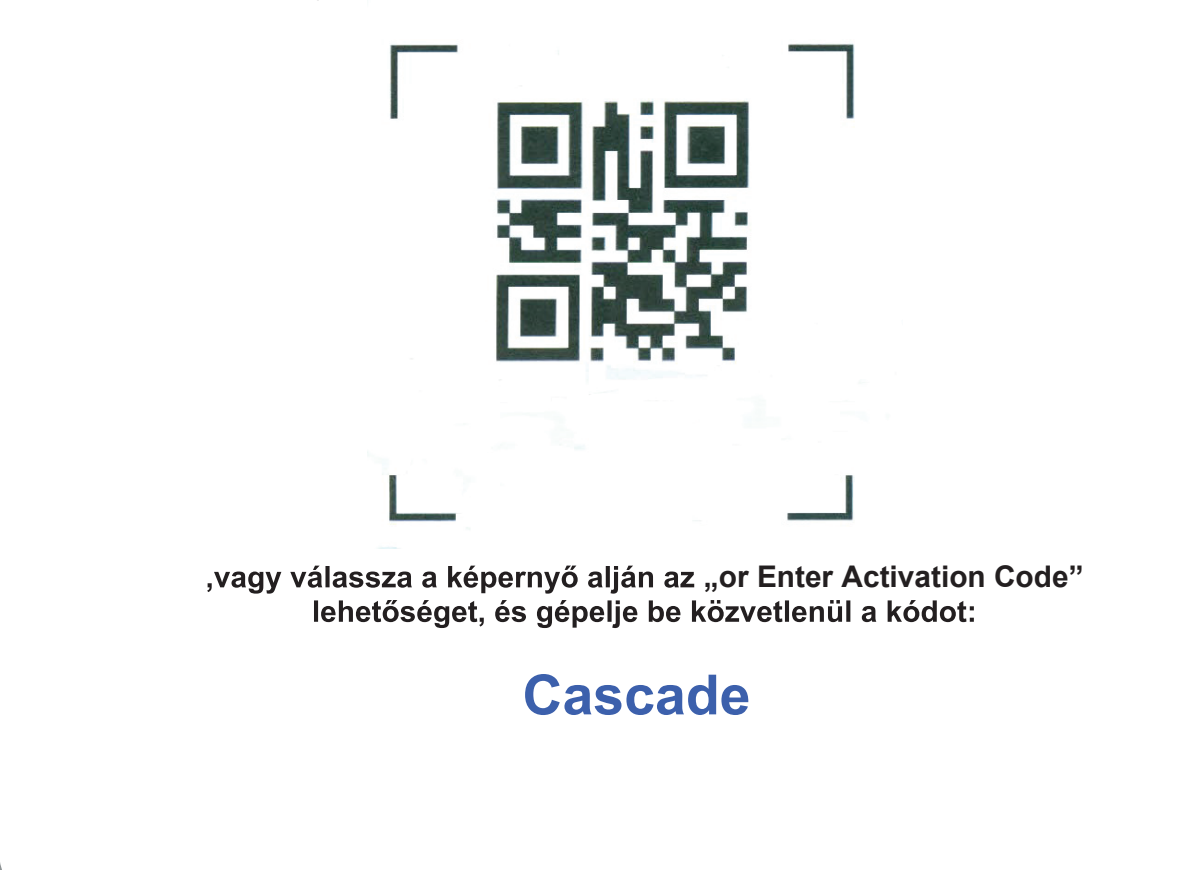

## Regisztráció (saját fiók létrehozása)

Az applikáció indításakor, az aktiválás után azonnal használható, ha rendelkezünk már regisztrációval (saját fiókkal).

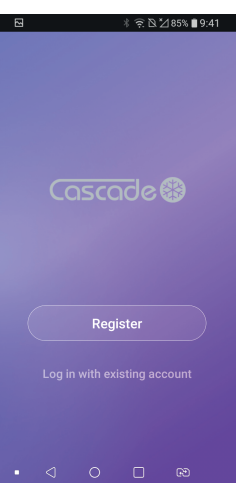

Amennyiben csak újra telepítettük az applikációt, akkor lépjünk be a korábbi azonosítóinkkal és a már korábban hozzáadott eszközök a belépés után elérhetőek és vezérelhetőek.

## Új regisztráció (új fiók létrehozása)

Ha még nincs fiókunk, akkor végezzük el a regisztráció! A "Register" gombra kattintás után megjelenő ablakban fogadjuk el a személyiségi jogokra vonatkozó értesítést ("Agree" gomb).

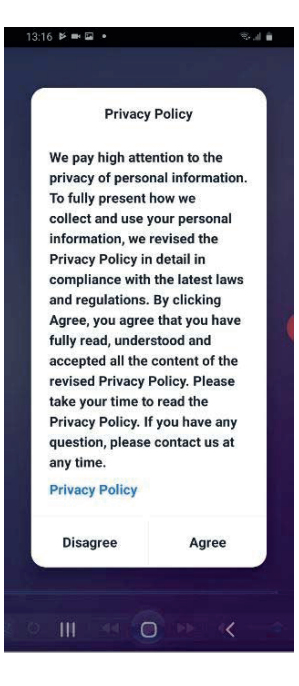

|                                         |                                                                                                    | 13:17 🖻 🖦 🖬 🔹                                                       | S. 109.41                                                 |                                                                                                    |                                   |
|-----------------------------------------|----------------------------------------------------------------------------------------------------|---------------------------------------------------------------------|-----------------------------------------------------------|----------------------------------------------------------------------------------------------------|-----------------------------------|
|                                         |                                                                                                    | ← ŀ                                                                 | Register by Phone                                         |                                                                                                    |                                   |
|                                         |                                                                                                    | Register b                                                          | oy email                                                  |                                                                                                    |                                   |
|                                         |                                                                                                    | Hungary +36                                                         | >                                                         |                                                                                                    |                                   |
|                                         |                                                                                                    | smicif@gmail.com                                                    | ×                                                         |                                                                                                    |                                   |
|                                         |                                                                                                    |                                                                     |                                                           |                                                                                                    |                                   |
|                                         |                                                                                                    | Obtain verifica                                                     | ation code                                                |                                                                                                    |                                   |
|                                         |                                                                                                    |                                                                     |                                                           |                                                                                                    |                                   |
|                                         |                                                                                                    |                                                                     |                                                           |                                                                                                    |                                   |
|                                         |                                                                                                    |                                                                     |                                                           |                                                                                                    |                                   |
|                                         |                                                                                                    | a l agree with Service                                              | e Agreement and                                           |                                                                                                    |                                   |
|                                         |                                                                                                    | Privacy Policy                                                      |                                                           |                                                                                                    |                                   |
|                                         |                                                                                                    | 101                                                                 | 12                                                        |                                                                                                    |                                   |
| Ha e-mailb<br>Majd az e-ı<br>ablakban a | en, akkor gépeljuk be a<br>mailben (vagy sms-ben<br>diuk meg a fiókhoz has                                                                                                    | az e-mail címünket,<br>) kapott kódot gépe<br>ználni kívánt jelsza  | és kattintsunk a<br>eljük be a követl                     | az "Obtain Verification (<br>kező ablakban, és az u<br>miuk meg a "Done" gor                                                                                                    | Code" gom<br>tána követ<br>nbot.  |
| Ha e-mailb<br>Majd az e-ı<br>ablakban a | en, akkor gépeljuk be a<br>mailben (vagy sms-ben<br>djuk meg a fiókhoz has                                                                                                    | az e-mail címünket,<br>) kapott kódot gépe<br>sználni kívánt jelsza | és kattintsunk a<br>eljük be a követl<br>avunkat, és nyoi | az "Obtain Verification (<br>kező ablakban, és az u<br>mjuk meg a "Done" gon<br>€                                                                                                    | Code" gom<br>tána követ<br>nbot.  |
| Ha e-mailb<br>Majd az e-ı<br>ablakban a | en, akkor gépeljuk be a<br>mailben (vagy sms-ben<br>djuk meg a fiókhoz has                                                                                                    | az e-mail címünket,<br>) kapott kódot gépe<br>iználni kívánt jelsza | és kattintsunk a<br>eljük be a követl<br>vunkat, és nyoi  | az "Obtain Verification (<br>kező ablakban, és az u<br>mjuk meg a "Done" gon                                                                                                    | Code" gom<br>tána követ<br>nbot.  |
| Ha e-mailb<br>Majd az e-ı<br>ablakban a | en, akkor gépeljuk be a<br>mailben (vagy sms-ben<br>djuk meg a fiókhoz has<br>1817 <b>P = 2</b> •<br><b>Enter verificat</b><br><b>code</b>                                                       | az e-mail címünket,<br>) kapott kódot gépe<br>sználni kívánt jelsza | és kattintsunk a<br>eljük be a követl<br>avunkat, és nyoi | az "Obtain Verification (<br>kező ablakban, és az u<br>mjuk meg a "Done" gon<br><sup>1317 ▶</sup> <b>₽ ₽ • • •</b><br><b>•</b><br><b>Set Password</b>                                                                                                    | Code" gom<br>tána követ<br>nbot.  |
| Ha e-mailb<br>Majd az e-ı<br>ablakban a | en, akkor gépeljuk be a<br>mailben (vagy sms-ben<br>djuk meg a fiókhoz has                                                                                                    | az e-mail címünket,<br>) kapott kódot gépe<br>iználni kívánt jelsza | és kattintsunk a<br>eljük be a követl<br>vunkat, és nyoi  | az "Obtain Verification (<br>kező ablakban, és az u<br>mjuk meg a "Done" gon<br>1317 Þ = I · · · · · · · · · · · · · · · · · ·                                                                                                    | Code" gom<br>tána követ<br>nbot.  |
| Ha e-mailb<br>Majd az e-ı<br>ablakban a | en, akkor gépeljuk be a<br>mailben (vagy sms-ben<br>djuk meg a fiókhoz has<br>1817 ♥●₽<br>€<br>Enter verificat<br>code                                                                           | az e-mail címünket,<br>) kapott kódot gépe<br>sználni kívánt jelsza | és kattintsunk a<br>eljük be a követl<br>vunkat, és nyoi  | az "Obtain Verification (<br>kező ablakban, és az u<br>mjuk meg a "Done" gon<br>1317 Þ • • • • •<br>•<br>•<br>•<br>•<br>•<br>•<br>•<br>•<br>•<br>•<br>•<br>•<br>•<br>•                                                                                                    | Code" gom<br>tána követ<br>nbot.  |
| Ha e-mailb<br>Majd az e-ı<br>ablakban a | en, akkor gépeljuk be a<br>mailben (vagy sms-ben<br>djuk meg a fiókhoz has<br>1317 ४ ॰ व •<br>ć<br>Enter verificat<br>code                                                                       | az e-mail címünket,<br>) kapott kódot gépe<br>sználni kívánt jelsza | és kattintsunk a<br>eljük be a követl<br>avunkat, és nyor | az "Obtain Verification (<br>kező ablakban, és az u<br>mjuk meg a "Done" gon<br>Set Password                                                                                                    | Code" gom<br>tána követ<br>nbot.  |
| Ha e-mailb<br>Majd az e-ı<br>ablakban a | en, akkor gépeljuk be a<br>mailben (vagy sms-ben<br>djuk meg a fiókhoz has<br>1317 हे ब ब<br>ć<br>Enter verificat<br>code                                                                        | az e-mail címünket,<br>) kapott kódot gépe<br>sználni kívánt jelsza | és kattintsunk a<br>eljük be a követl<br>vunkat, és nyor  | az "Obtain Verification (<br>kező ablakban, és az u<br>mjuk meg a "Done" gon<br>Set Password                                                                                                    | Code" gom<br>tána követ<br>nbot.  |
| Ha e-mailb<br>Majd az e-ı<br>ablakban a | en, akkor gépeljuk be a<br>mailben (vagy sms-ben<br>djuk meg a fiókhoz has<br>1317 ४ = व<br>•<br>Enter verificat<br>code                                                                         | az e-mail címünket,<br>) kapott kódot gépe<br>sználni kívánt jelsza | és kattintsunk a<br>eljük be a követl<br>avunkat, és nyor | az "Obtain Verification (<br>kező ablakban, és az u<br>mjuk meg a "Done" gon<br>*<br>Set Password<br>-20 characters for password, including<br>character, numbers<br>Done<br>0 1 2 3 4 5 6 7<br>á é í ó ö ö ú ü<br>q w e r t z u i                                             | Code" gom<br>tána követ<br>nbot.  |
| Ha e-mailb<br>Majd az e-ı<br>ablakban a | en, akkor gépeljuk be a<br>mailben (vagy sms-ben<br>djuk meg a fiókhoz has<br>1317 P = 1<br>C<br>Enter verificat<br>code                                                                         | az e-mail címünket,<br>) kapott kódot gépe<br>sználni kívánt jelsza | és kattintsunk a<br>eljük be a követl<br>avunkat, és nyor | az "Obtain Verification (<br>kező ablakban, és az u<br>mjuk meg a "Done" gon<br>*<br>Set Password<br>bar password, including<br>character, for password, including<br>character, numbers<br>Done<br>0 1 2 3 4 5 6 7<br>á é í ó ö ő ú ú ü<br>q w e r t z u i<br>a s d f g h j k | Code" gom<br>tána követ<br>nbot.  |
| Ha e-mailb<br>Majd az e-i<br>ablakban a | en, akkor gépeljuk be a<br>mailben (vagy sms-ben<br>djuk meg a fiókhoz has                                                                                                    | az e-mail címünket,<br>) kapott kódot gépe<br>sználni kívánt jelsza | és kattintsunk a<br>eljük be a követl<br>wunkat, és nyoi  | az "Obtain Verification (<br>kező ablakban, és az u<br>mjuk meg a "Done" gon<br>*<br>Set Password<br>6-20 characters for password, including<br>character, numbers<br>Done<br>0 1 2 3 4 5 6 7<br>á é í ó ö ő ú ú<br>q w e r t z u i<br>a s d f g h j k<br>y x c v b n m , s    | Code" gom<br>tána követ<br>nbot.  |
| Ha e-mailb<br>Majd az e-i<br>ablakban a | en, akkor gépeljuk be a<br>mailben (vagy sms-ben<br>djuk meg a fiókhoz has<br>1317 F T<br>Enter verificat<br>code                                                                                | az e-mail címünket,<br>) kapott kódot gépe<br>iználni kívánt jelsza | és kattintsunk a<br>eljük be a követl<br>avunkat, és nyoi | az "Obtain Verification (<br>kező ablakban, és az u<br>mjuk meg a "Done" gon<br><sup>13.17</sup> × = = • • • • • •<br><b>Set Password</b>                                                                                                    | Code" gorr<br>tána követ<br>nbot. |
| Ha e-mailb<br>Majd az e-i<br>ablakban a | en, akkor gépeljuk be a<br>mailben (vagy sms-ben<br>djuk meg a fiókhoz has<br>1317 F T<br>Enter verification<br>code<br>The verification code is sent to your e<br>encifigamail.com, Resend(43s) | az e-mail címünket,<br>) kapott kódot gépe<br>iználni kívánt jelsza | és kattintsunk a<br>eljük be a követl<br>avunkat, és nyoi | az "Obtain Verification (<br>kező ablakban, és az u<br>mjuk meg a "Done" gon<br>13:17 V = I · · · · · · · · · · · · · · · · · ·                                                                                                    | Code" gom<br>tána követ<br>nbot.  |

A sikeres regisztráció után felbukkanó ablakban végezzük el az egyéni beállításokat ("Create family").

Adjuk meg a nevet, majd kattintsunk a "Lokation" gombra, és a felbukkanó ablakban engedélyezzük az app ("Engedélyezés csak az alkalmazás számára") számára a helymeghatározást. Ha az így kapott eredmény valós, és számunkra megfelelő, akkor a "CONFIRM" gomb megnyomásával fogadjuk el azt.

Vegyük ki a "pipákat" a nem kívánt helyekről (csak a valóban aktívak maraadjanak). Ha a beépített lehetőségek nem felelnek meg, akkor az "Add Room" gomb használatával hozzunk létre újat.

Ha elvégeztük a szükséges beállításokat, "Family created successfully" üzenet jelenik meg, amit a "Completed" gomb megnyomásával tudunk nyugtázni.

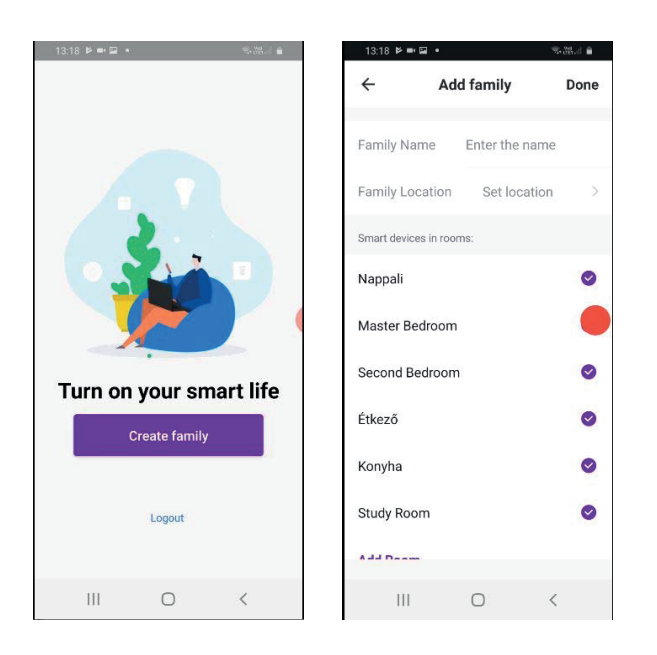

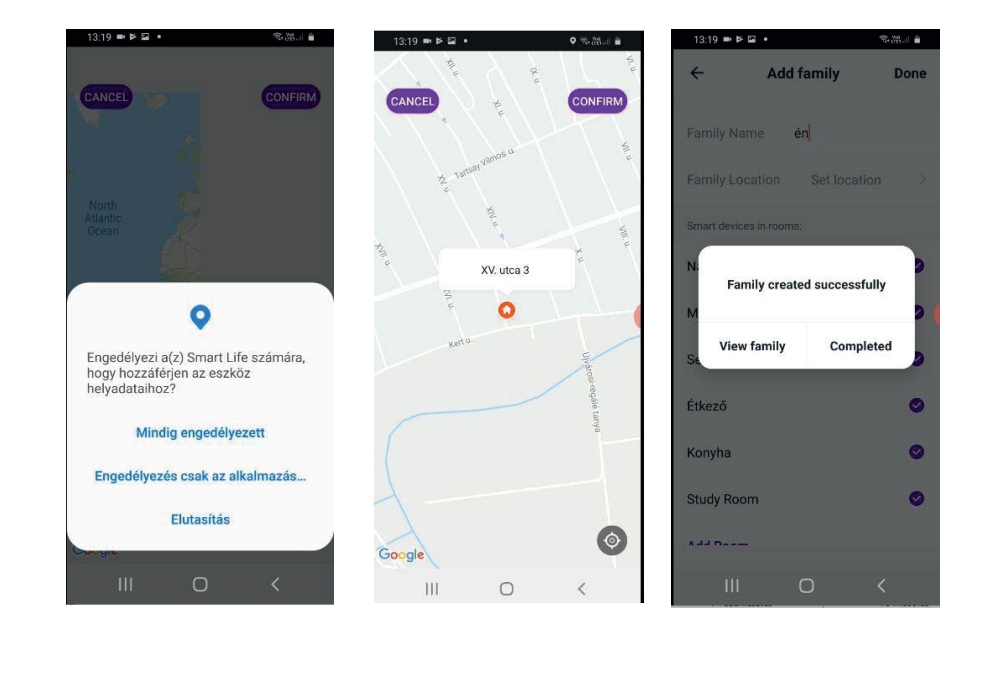

## Eszköz hozzáadása ("Add Device")

A "Home" képernyőn érintsük meg az "Add Device" gombot, majd a következő képernyő válasszuk ki az eszközt (air conditioner).

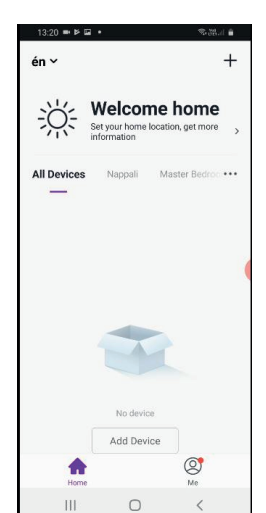

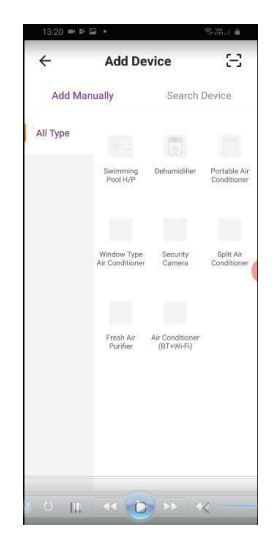

A következő képernyőn figyelmeztetést kapunk, hogy az eszköz hozzáadáshoz resetelni kell a wi-fi modult, ill. az utána következő képernyőn jelzést kapunk, hogy azt a készülék távirányítójával hogyan lehet elvégezni.

Megjegyzés: a gyakorlatban praktikus megoldást a távirányító helyett a wi-fi modul reset gombját használni!

Tartsuk lenyomva addig, amíg a beltéri egység kijelzőn elkezd villogni a "CF" felirat (közben a modul LED-je is elkezd gyorsan villogni.

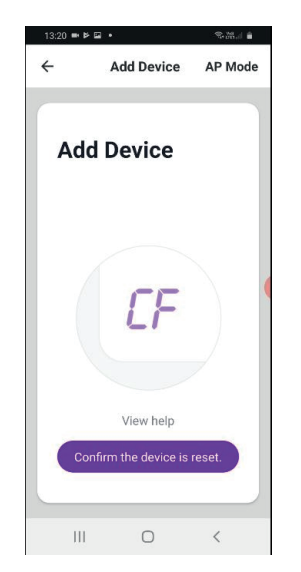

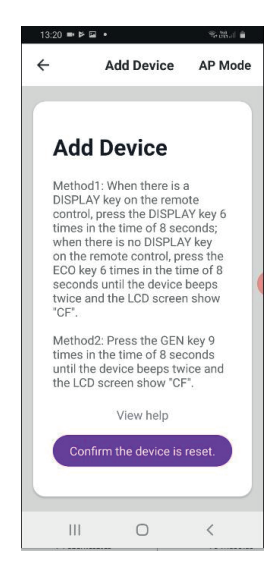

Nyomjuk meg a "Confirm the device is reset" gombot.

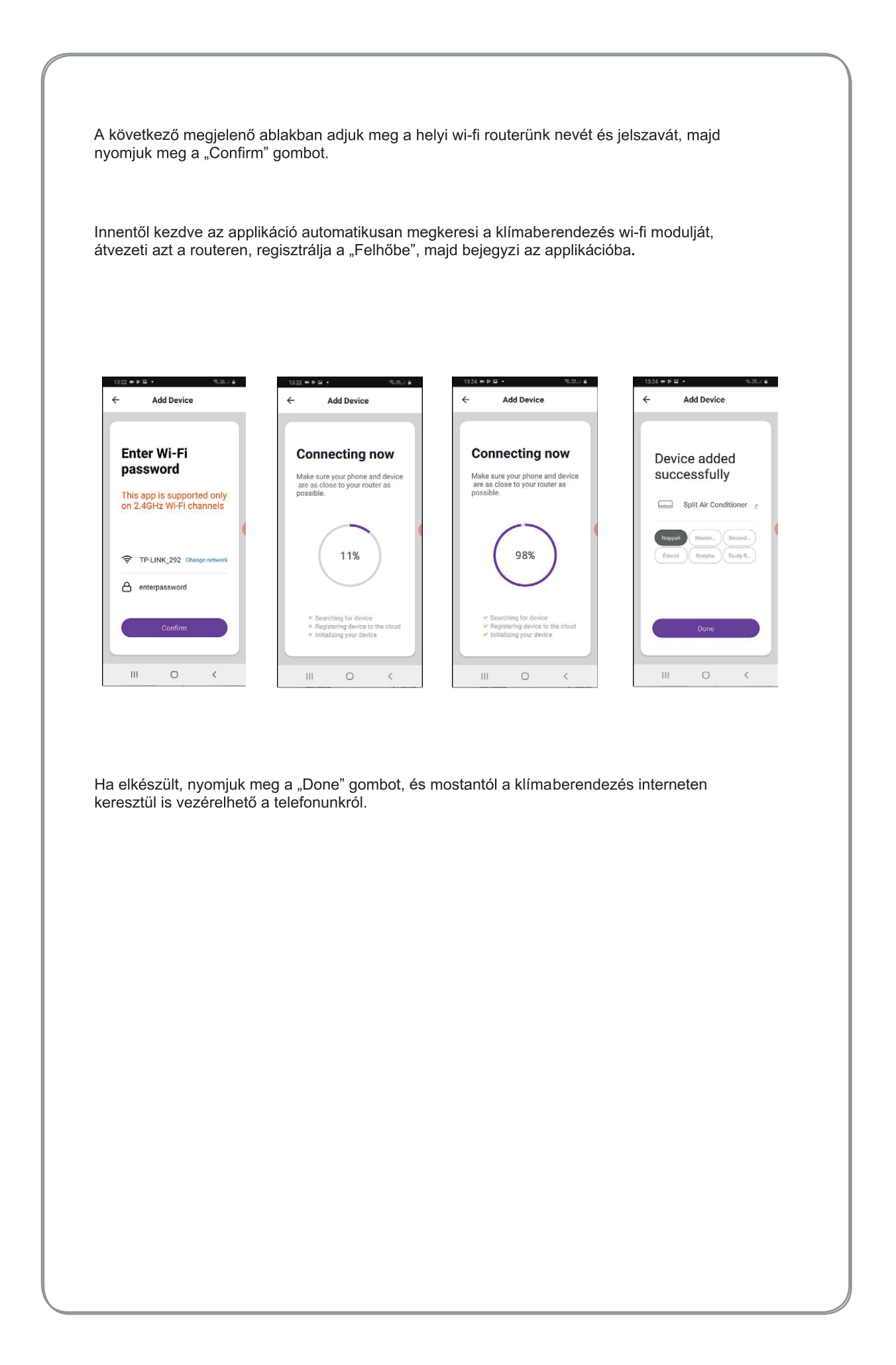

### Az applikáció használata és funkciók

A "Home" képernyőn érintsük meg a vezérelni kívánt klímaberendezés nevét, majd a következő képernyőn kapcsoljuk be, hogy a működési paraméterek és beállítási lehetőségek aktívvá váljanak.

Megjegyzés: Az időzítés ("Timer") a berendezés kikapcsolt ("Power Off") állapotában is programozható.

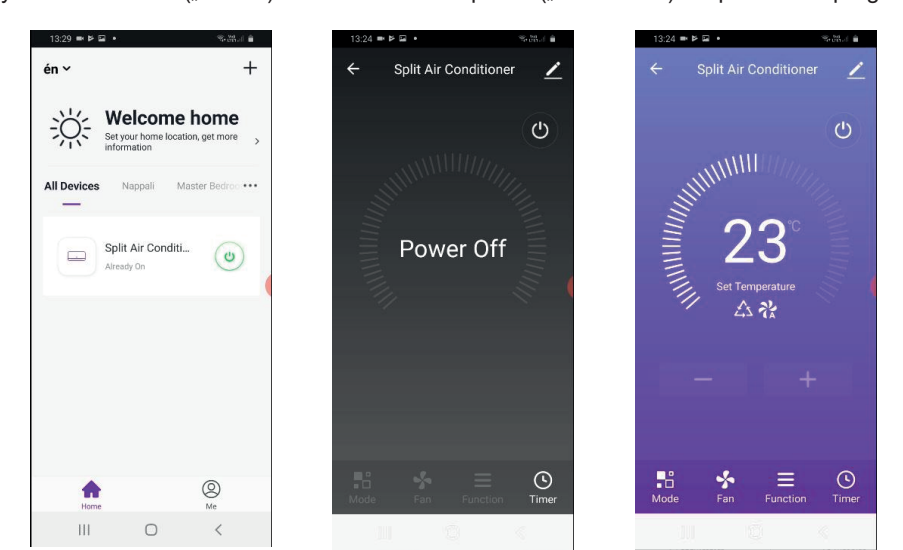

A készülék bekapcsolt állapotában állítsuk be a kívánt üzemmódot, és a ventilátor fordulatszámát, ill.

a " +" és "-" gombokkal állítsuk be a kívánt hőmérsékletet, továbbá

a kívánt funkciókat (pl.: zsalu mozgás).

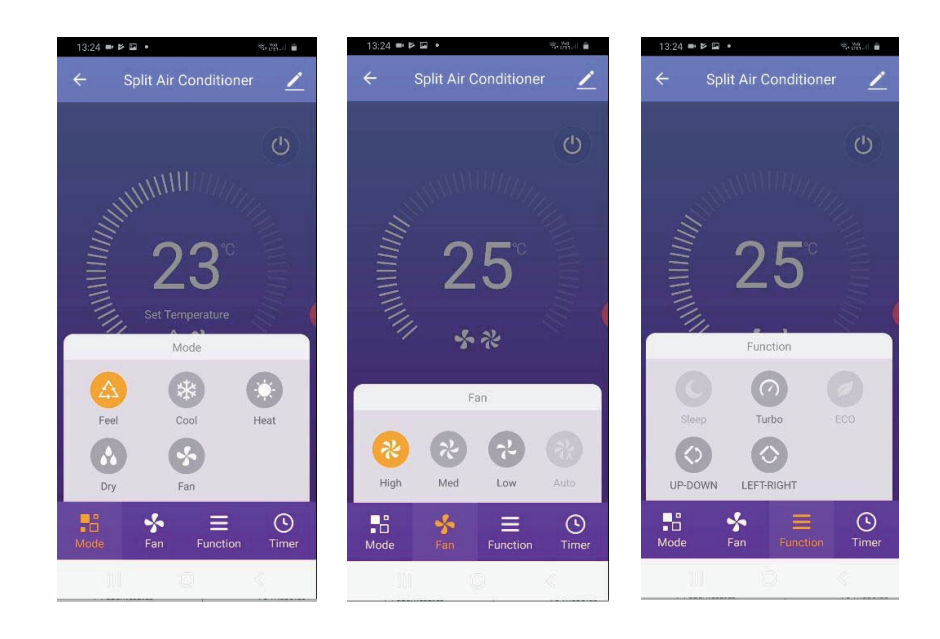

Megjegyzés: az egyes üzemmódok, és egyéb funkciók részletes leírása a klímaberendezés kezelési útmutatójában található.

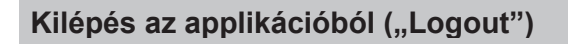

A "Profile", "Settings" menüben válasszuk a "Logout" gombot.

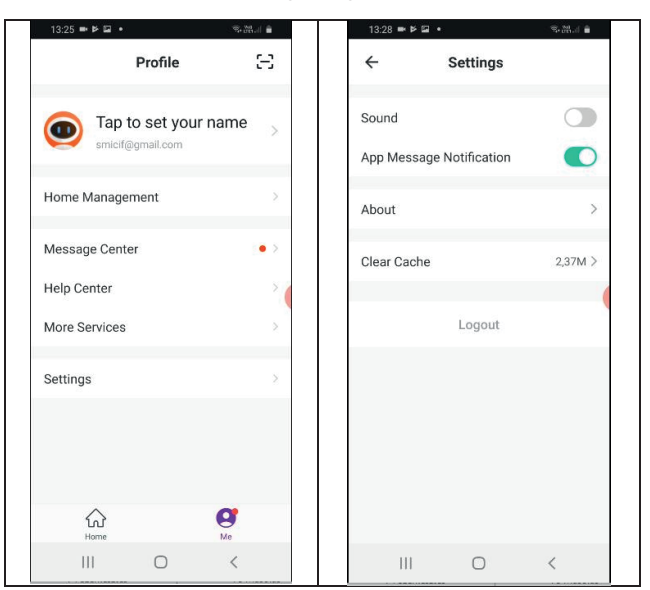

### Eszköz törlése

A "Home" képernyőn érintsük meg a törölni kívánt eszköz nevét, majd a következő képernyőn érintsük meg a jobb felső sarokban a ceruzát.

A megjelenő "Details of device" képernyőn gögessünk le és válasszuk a "Remove Device" lehetőséget.

Megjegyzés: ugyanitt tudjuk a klímaberendezés beállításait is visszaállítani a gyári alap beállításra

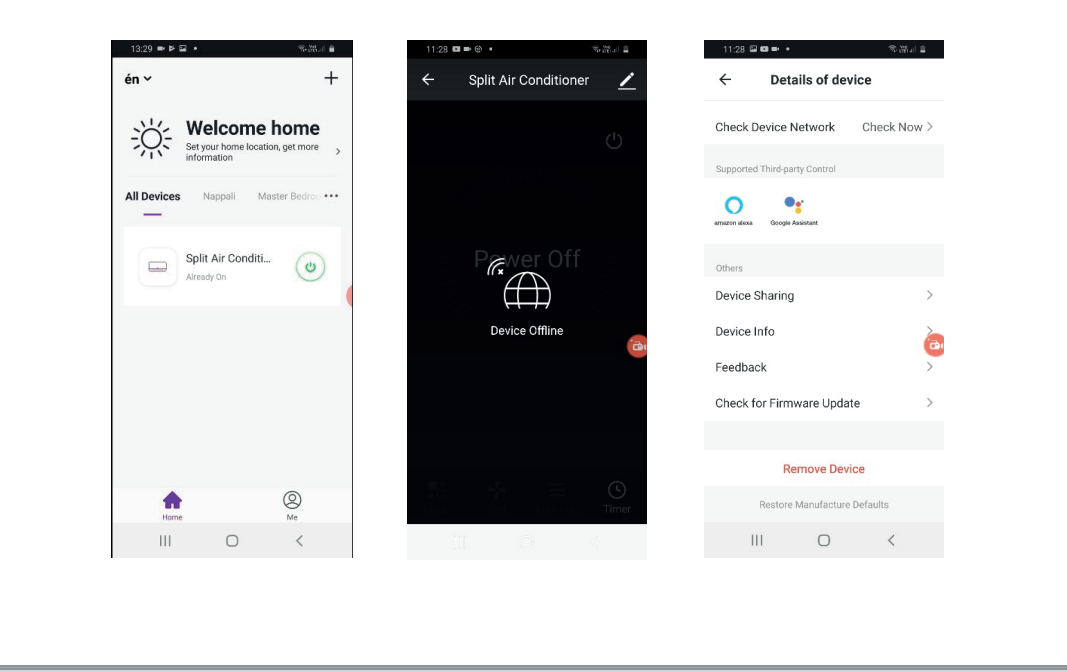

### Fiók törlése (Deactivate Account)

A "Home" képernyőn érintsük meg a jobb alsó sarokban a "Me" gombot, majd a következő ablakban érintsük meg a "Tap to set your name" feliratot.

A következő ablakban válasszuk az "Account Security" lehetőséget.

Az utána megjelenő ablakban a "Deactivate Account" gomb megnyomásával törölhető a fiók.

| n×                       | +                 | Profile              | 3        |
|--------------------------|-------------------|----------------------|----------|
| Set your hom information | me home           | Tap to set your r    | name     |
| Devices Nappali          | Master Bedroo ••• | Home Management      |          |
| Split Air Co             | onditi            | Message Center       | ÷        |
| Already On               | J                 | Help Center          |          |
|                          |                   | More Services        |          |
|                          |                   | Settings             |          |
|                          |                   |                      |          |
|                          |                   |                      |          |
| <b>A</b>                 | 0                 | (c)<br>Home          | 0        |
| Home<br>III O            | ©<br>Me<br><      | Home<br>Home         | Me<br>K  |
| Home<br>III O            | ©<br>Me<br><      | Gi<br>Henne<br>III O | Me<br>K  |
| Home<br>Home             | ©<br>Me<br><      | Gi<br>Home<br>III O  | ер<br>Ма |

Unbound >

Hungary

>

a

Not set yet > 

smicif@gmail.com

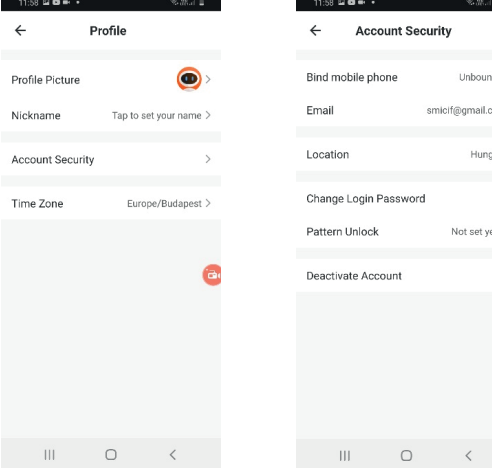

Friotech Kereskedelmi és Szolgáltató Kft. H - 2040 Budaörs, Vasút u. 9. H - 5400 Mezőtúr, Vízmű utca 19. Telefon: (+36 23) 430 674 www.friotech.hu info@friotech.hu